## **Initial Tablet Setup Instructions**

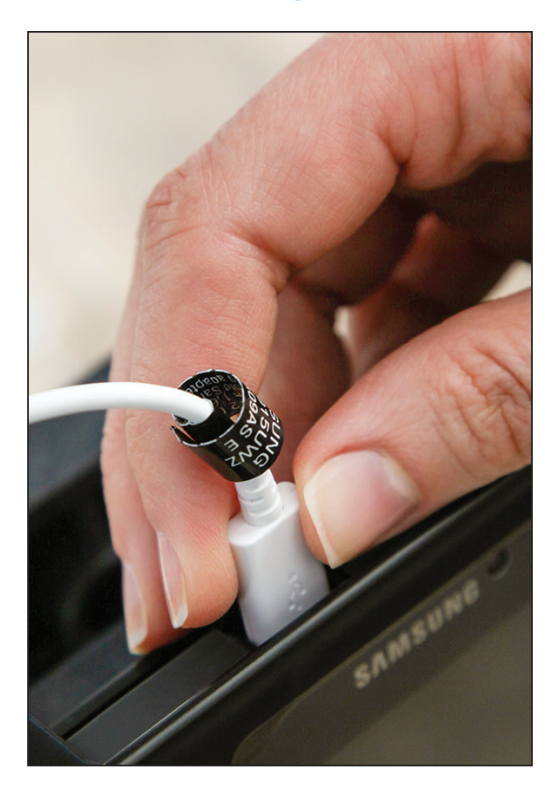

**CHARGE TABLET:** After removing from box, you can proceed if the tablet battery has at least 50% power. If not, please charge tablet for 4 to 6 hours prior to setup.

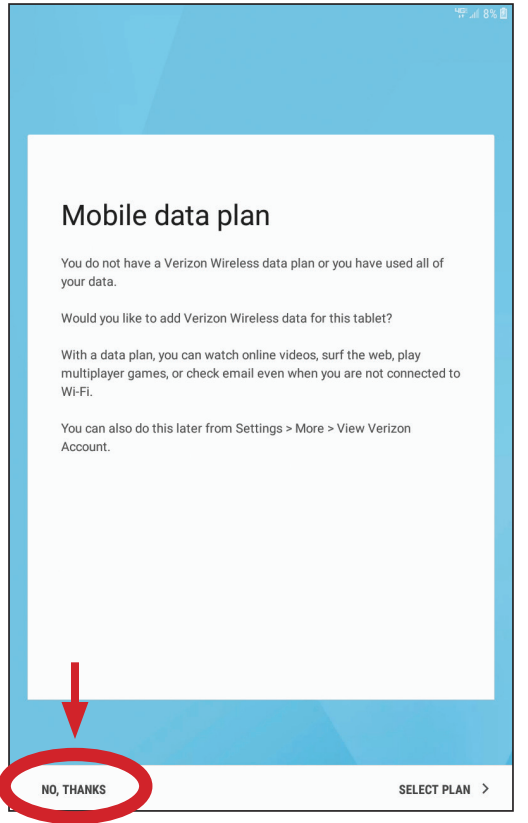

MOBILE DATA: Select "NO, THANKS" when asked to add a mobile data plan. Select "NEXT" on the location screen.

| Welcome!                                                                                                    |  |
|----------------------------------------------------------------------------------------------------|--|
| ⊕ ENGLISH ▼                                                                                                    |  |
| * ACCESSIBILITY                                                                                                    |  |
| By tapping Next or otherwise using the phone, you agree<br>to <u>Samsung's Terms and Conditions</u> , consent to provide<br>diagnostic and usage data, and <u>Privacy Policy</u> . |  |
| NEXT >                                                                                                    |  |
|                                                                                                    |  |
|                                                                                                    |  |

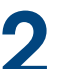

**WELCOME:** After you turn on the tablet, select "NEXT."

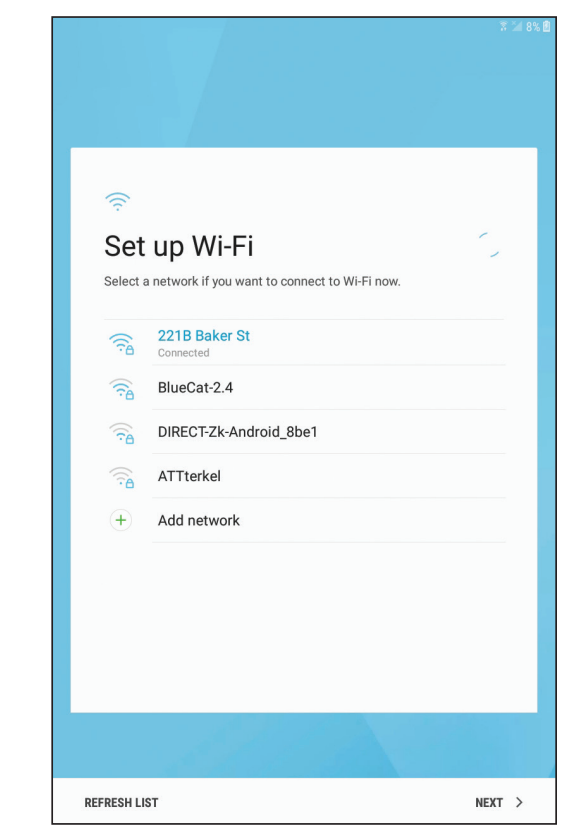

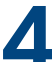

**CONNECT TO WI-FI NETWORK:** Check with your IT administrator to select proper Wi-Fi network.

| Sign in to Chrome     Sign in to Chrome                                                                                                    | 중 2 8% ĝ 10:52 AM                                                                                                    |                                                                                                    |
|----------------------------------------------------------------------------------------------------|----------------------------------------------------------------------------------------------------|----------------------------------------------------------------------------------------------------|
| Interest Supply Equipment 8.   DZ7 W Orem The Rd   Wireaucee WI 53223   Wire Met Concenteure The provide of the section and invary National Concents Rest Concenteur of the section and invary National Concents Rest Concenteur of the section and invary National Concents Rest Concenteur of the section and invary National Concents Rest Concenteur of the section and invary National Concents Rest Concenteur of the section and invary National Concents Rest Concenteur of the section and invary National Concents Rest Concenteur of the section and invary National Concents Rest Concenteur of the section and invary National Concents Rest Concenteur of the section of the section of                                                                                   |                                                                                                    | Welcome to Chrome                                                                                                |
| Milwaukee WI 53223   Wind Mild Contact support   Inter Mild Contact support   RELET CONFIGURATION: The application will check for updates. Select "Yes" if asked if Direct Supply can onfigure your tablet. After agreeing to Terms of service, you will see a series of six steps. The update and tables. Select "Yes" if configuration fails, retry, not successful, contact your IT administrator. Once on publet, select "Finish."   Sign in to Chrome   Sign in to Chrome   Sign in vith your Google Account to get your bookmarks, passwords, history and other settings on all your devices                                                                                                    | This tablet was successfully configured by:<br>Direct Supply Equipment &<br>Furnishings<br>7227 W Green Tree Rd                                                                                                    |                                                                                                    |
| Interface       Statistics and crash reports to Google.         Interpret will does in 2 acoust       Interpret will does in 2 acoust         ABLEET CONFIGURATION: The application will check rupdates. Select "Yes" if asked if Direct Supply can onfigure your tablet. After agreeing to Terms of arvice, you will see a series of six steps. The update agree tags take several minutes. If configuration fails, retry, not successful, contact your IT administrator. Once complete, select "Finish."       CHROME TERMS OF SERVICE: Click "Accept Continue" for the browser's Terms of Service privacy Policy page.         Sign in to Chrome       Sign in with your Google Account to get your bookmarks, history and other settings on all your devices         Sign in vith your Google Account to get your bookmarks, passwords, history and other settings on all your devices       Sign in with contrast to get your bookmarks, passwords, history and other settings on all your devices                                                                                                    | Milwaukee WI 53223                                                                                                    | By using this application, you agree to Chrome's<br>Terms of Service and Privacy Notice.                         |
| ABLET CONFIGURATION: The application will check<br>rupdates. Select "Yes" if asked if Direct Supply can<br>onfigure your tablet. After agreeing to Terms of<br>envice, you will see a series of six steps. The update<br>ay take several minutes. If configuration fails, retry.<br>not successful, contact your IT administrator. Once<br>omplete, select "Finish."       CHROME TERMS OF SERVICE: Click "Accept<br>Continue" for the browser's Terms of Services<br>privacy Policy page.         Sign in to Chrome       Sign in with your Google Account to get your bookmarks,<br>passwords, history and other settings on all your devices       Image: Continue Click Click | Need help? Contact support<br>This page will close in 2 seconds<br>FINISH                                                                                                    | statistics and crash reports to Google.                                                                          |
| Sign in to Chrome Sign in with your Google Account to get your bookmarks, passwords, history and other settings on all your devices  K                                                                                                    | r updates. Select "Yes" if asked if Direct Supply can<br>onfigure your tablet. After agreeing to Terms of<br>ervice, you will see a series of six steps. The update<br>ay take several minutes. If configuration fails, retry.<br>not successful, contact your IT administrator. Once<br>omplete, select "Finish." | 6 CHROME TERMS OF SERVICE: Click "Accept<br>Continue" for the browser's Terms of Service<br>Privacy Policy page. |
| Sign In PointClickCare  © 2009/2017 PointClickCare                                                                                                    | Sign in to Chrome<br>Sign in with your Google Account to get your bookmarks,<br>passwords, history and other settings on all your devices                                                                                                    | https://login.pointclickcare.com     Partner Login     example.johnsmith     ****                                |
|                                                                                                    |                                                                                                    | Sign In<br>PointClickCare <sup>®</sup><br>© 2000-2017 PointClickCare Technologies Inc.                           |
|                                                                                                    | <b>↓</b>                                                                                                    |                                                                                                    |

**CHROME SIGN-IN:** Select "No Thanks" on the Chrome login page. If you selected "SIGN IN" on this screen, go back.

LOGIN PAGE: The DS smart<sup>™</sup> application is now ready to use. Make sure tablet is fully charged before first use.

Please view the online training content or refer to the Quick Reference Guide for next steps.

0

 $\bigcirc$